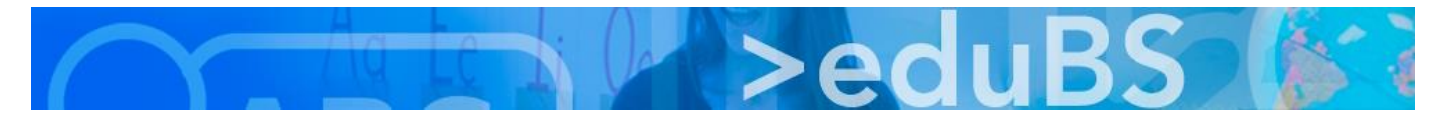

## **PZ.BS ICT Medien**

## Die Rechtschreibprüfung im Firefox-Browser installieren

Dies ist die Kurzversion der vollständigen Anleitung auf: https://support.mozilla.org/de/kb/Rechtschreibpruefung-nutzen

1. Firefox starten, auf "Optionen" klicken und die "Add-ons" öffnen.

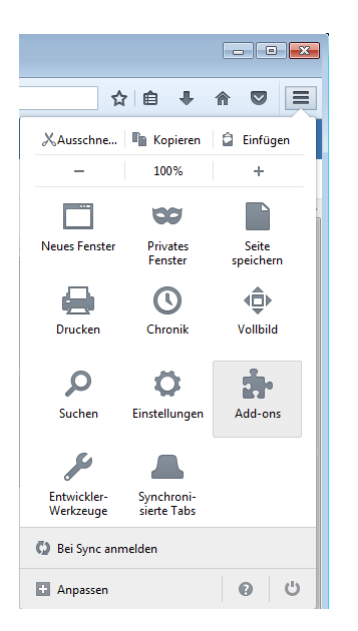

2. "Erweiterungen" sollte bereits geöffnet werden, wenn nicht, einmal anklicken, dann im Suchfeld nach "language deutsch" suchen und in der Liste hinter "Deutsch (DE) Language Pack" auf "Installieren" klicken.

| 🚥 eduBS teamwork Posteing 🗙 🤹 Add-ons-V | 'erwaltung × +                                                                          |                            |
|-----------------------------------------|-----------------------------------------------------------------------------------------|----------------------------|
| Firefox about:addons                    | C Q, Suchen ☆   自                                                                       | + ☆ ◙ ≡                    |
|                                         | <b>iti •</b> language deutsch                                                           | ٩                          |
| 🔍 Suchen                                |                                                                                         |                            |
| 🚔 Add-ons suchen                        | Name Zuletzt aktualisiert                                                               | Bester Treffer 🔹           |
| 摢 Erweiterungen                         | Suchen: Meine Add-ons  Verfügbare Add-ons                                               |                            |
| 🎋 Erscheinungsbild                      | Deutsch (DE) Language Pack Mittwoch, 19. April 2017     Deutsch (DE) Language Pack Mehr | Installieren               |
| 🚔 Plugins                               | Wärterbuch Doutech (do DE) Dienstag 7. März 2017                                        | Dieses Add-on installieren |
| 💬 Dienste                               | Deutsches Wörterbuch igerman98 (de_DE, Mehr                                             | Installieren               |

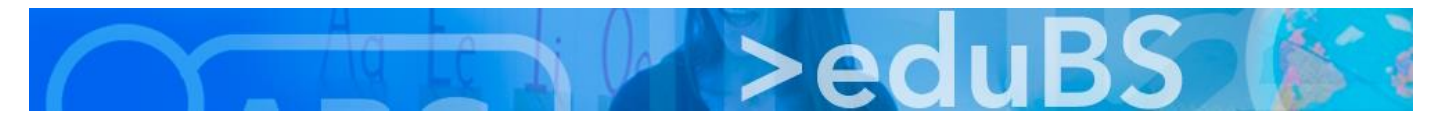

3. Links taucht nun "Sprachen" auf, dort ist das installierte Language Pack zu finden.

| 🚥 eduBS teamwork Posteing 🗙 🌸 Add-ons-Verw | valtung × +                                               |
|--------------------------------------------|-----------------------------------------------------------|
| Firefox about:addons                       | C Q Suchen 🔂 🖨 🗣 🎓 💟 🚍                                    |
| 台 Add-ons suchen                           | 🗱 - 🖉 language deutsch                                    |
| 摢 Erweiterungen                            | Deutsch (DE) Language Pack     Deaktivieren     Entfernen |
| 🌸 Erscheinungsbild —                       |                                                           |
| 🚔 Plugins                                  |                                                           |
| Sprachen                                   |                                                           |
| 🗭 Dienste                                  |                                                           |

4. Jetzt muss noch ein Wörterbuch installiert werden.

Hierzu wieder (wie unter 1. und 2. beschrieben) über "Optionen" -> "Add-ons" zu den "Erweiterungen" navigieren und im Suchfeld nach "Wörterbuch" suchen und das Gewünschte installieren.

| 🚥 eduBS teamwork Verfassen 🛛 🗙 🗼 Add | ons-Verwaltung × +                                                                                                    |                                                  |
|--------------------------------------|----------------------------------------------------------------------------------------------------|--------------------------------------------------|
| Firefox about:addons                 | C <sup>e</sup> Q Suchen                                                                                                    |                                                  |
| Suchen                               | 🗱 -                                                                                                    | ٩                                                |
| Add-ons suchen                       | Name Zule                                                                                                    | tzt aktualisiert Bester Treffer •                |
| 摢 Erweiterungen                      | Suchen: OMeine Add-ons OVerfügbare Add-ons                                                                                         |                                                  |
| n Erscheinungsbild                   | Deutsches Wörterbuch         Freitag, 2. Deze           Deutsches Wörterbuch (neue Rechtschreibung) für die R                      | ember 2016<br>Mehr                               |
| Plugins Sprachen                     | Wörterbuch Deutsch (de_DE)         Dienstag, 7.           Deutsches Wörterbuch igerman98 (de_DE, Deutschland,         Dienstag, 7. | . März 2017<br>Mehr Installieren                 |
| 🗭 Dienste                            | Wörterbuch-Manager         Montag, 17. Fe           Lässt zwischen installierten Wörterbüchern wechseln und                        | ebruar 2014<br>Mehr<br>Installieren              |
|                                      | Deutsches Wörterbuch (Schweiz)         Freitag, 2. Deze           Wörterbuch mit Schweizer Varianten der deutschen Schr            | ember 2016<br>Mehr<br>Dieses Add-on installieren |

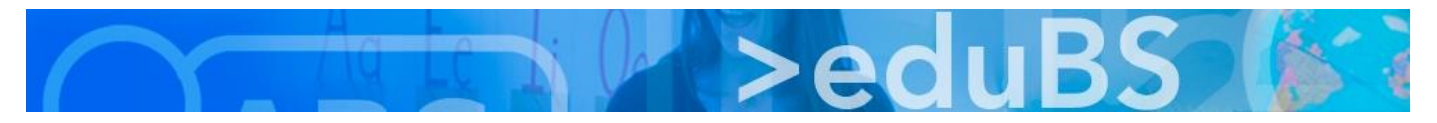

5. Links taucht nun "Wörterbücher" auf, dort ist das installierte Wörterbuch zu finden.

| 🚥 eduBS teamwork Verfassen 🛛 🗙 🛃 Add-ons-V | erwaltung × +                               |              |
|--------------------------------------------|---------------------------------------------|--------------|
| Firefox about:addons                       | ି 🔍 Suchen 🏠 自 🗜                            | <b>☆ ♡</b> ≡ |
| 📥 Add-ons suchen                           | 🗱 🕶 wörterbuch                              | ٩            |
| 摢 Erweiterungen                            | Deutsches Wörterbuch (Schweiz) Deaktivieren | Entfernen    |
| 🌸 Erscheinungsbild                         | Worterbuch mit Schweizer Var Mehr           |              |
| 🚔 Plugins                                  |                                             |              |
| Vörterbücher                               |                                             |              |
| Sprachen                                   |                                             |              |
| 姠 Dienste                                  |                                             |              |

 Abschliessend muss die Rechtschreibprüfung noch aktiviert werden. Hierzu genügt ein Rechtsklick in ein mehrzeiliges Textfeld (wie es z. B. beim Verfassen einer Mail erscheint) und ein Linksklick auf "Rechtschreibung prüfen". (Erscheint "Rechtschreibung prüfen" nicht im Kontextmenü muss Firefox neu gestartet werden.)

| <ul> <li>♦ B I I III III IIII</li> <li>B I IIIIIIIIIIIIIIIIIIIIIIIIIIIIIIIIII</li></ul> | ✓ Schriftgröße ✓ <u>A</u> ✓ <u>A</u> ✓ |
|-----------------------------------------------------------------------------------------|----------------------------------------|
| Veronika der Lenz ist da dier Mödchen siengen Trallala                                  |                                        |
|                                                                                         | <u>R</u> ückgängig                     |
|                                                                                         | Ausschneiden                           |
|                                                                                         | <u>K</u> opieren                       |
|                                                                                         | Einfügen                               |
|                                                                                         | Löschen                                |
|                                                                                         | Alles <u>m</u> arkieren                |
|                                                                                         | Rechtschreibung prüfen                 |
| Senden Speichern Verwerfen                                                              | Element untersuchen (Q)                |

7. Per Rechtsklick kann dann das falsch geschriebene Wort korrigiert werden.

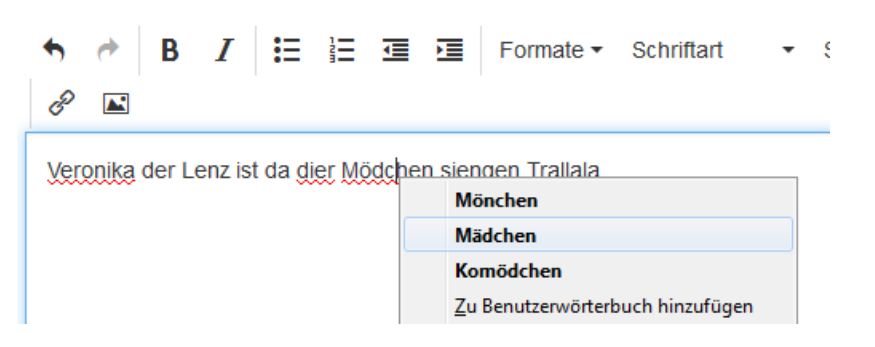